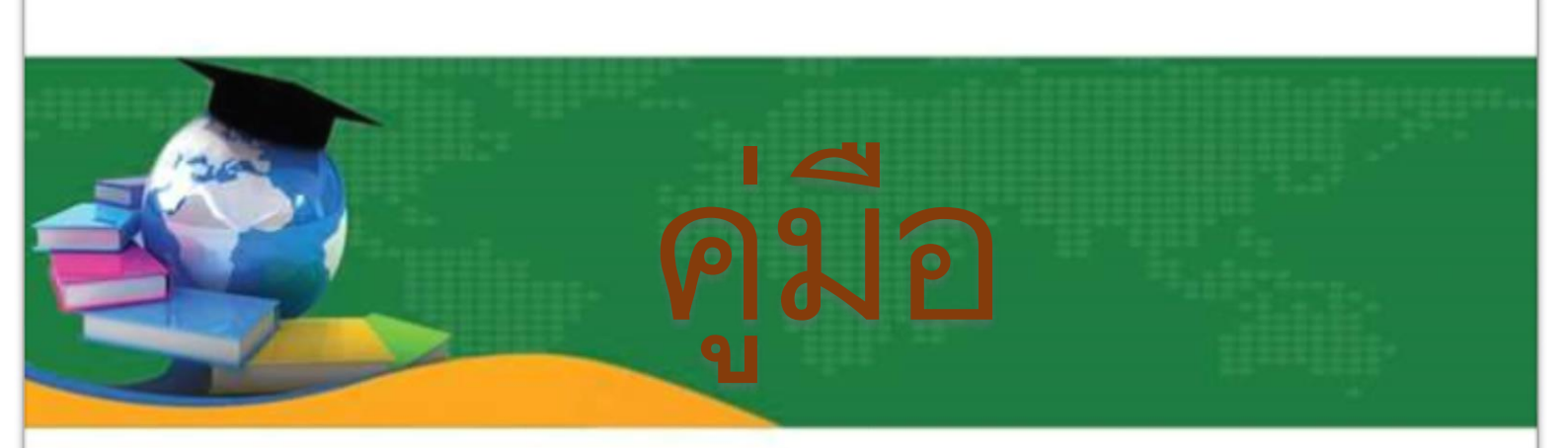

## e-Service

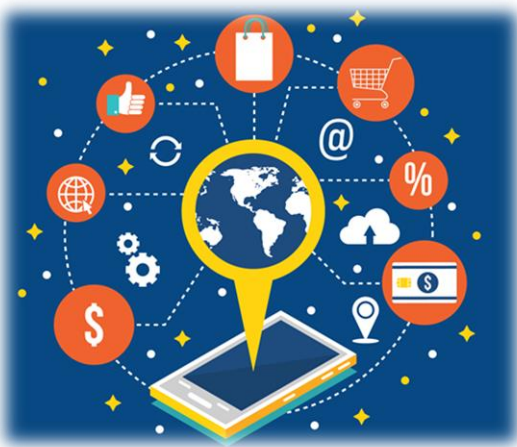

# เทศบาลตำบลก้อ อำเภอลี้ จังหวัดลำพูน

#### มีปัญหากา<del>ร</del>ใช้งานติดต่อได้ที่

#### กองยุทธศาสตร์และงบประมาณ ทต.ก้อ

- •โทร.053-096011 ,099-9869192,087-0354252
- •โทรสาร.053-096011
- •Email. <u>6510407@dla.dla.go.th</u> admin@tambonkor.go.th tambonkor@hotmail.co.th

#### <u>ระบบแบบคำร้องข้อมูลข่าวสาร</u>

#### สำหรับประชาชน

์ขั้นตอนแรก --->เข้าเว็บไซต์ เทศบาลตำบลก้อ <u>www.tambonkor.go.th</u>

ขั้นตอนที่ 2 ----> เข้าระบบ e-service

ขั้นตอนที่ 3 ----> เข้าระบบแบบคำร้องข้อมูลข่าวสาร

ขั้นตอนการขอรับบริการออนไลน์

 เป็นการให้บริการออนไลน์ ที่เทศบาลตำบลก้อได้จัดทำขึ้น เพื่ออำนวยความสะดวก และเพิ่มประสิทธิภาพการบริการ ของหน่วยงานให้แก่ประชาชน

 ผู้มีความประสงค์จะขอรับบริการ สามารถแจ้งความประสงค์ โดยการกรอกข้อมูลรายละเอียดการขอรับบริการของท่าน ลงในแบบฟอร์ม การขอรับบริการออนไลน์ มีขั้นตอนดังนี้

1. ท่านสามารถเข้าไปที่ http://www.tambonkor.go.th/ มาที่หัวข้อ บริการ e –service

เลือกบริการที่ท่านต้องการ กรอกข้อมูล รายละเอียดการขอรับบริการของท่าน ลงในแบบฟอร์ม Google Form การขอรับบริการออนไลน์

3. กรุณากรอกข้อมูลให้ครบถ้วน หากมี \* สีแดงที่หัวข้อใด แสดงว่าเป็นข้อมูลจำเป็นที่จะต้องกรอกให้ครบถ้วน

4. เมื่อกรอกข้อมูลครบแล้วให้กด ส่ง

5. เจ้าหน้าที่ได้รับข้อความ และทำการตรวจสอบข้อมูลรายละเอียด ผ่านระบบ Google Drive พร้อมกับดำเนินการปริ๊นแบบ ขอรับบริการออนไลน์

 เมื่อผู้บริหารได้พิจารณาแล้ว เจ้าหน้าที่จะแจ้งผลการพิจารณาให้ท่านทราบ ผ่านช่องทางติดต่อ ตามที่ท่านระบุโดยเร็ว พร้อมดำเนินการในส่วนที่เกี่ยวข้องต่อไป

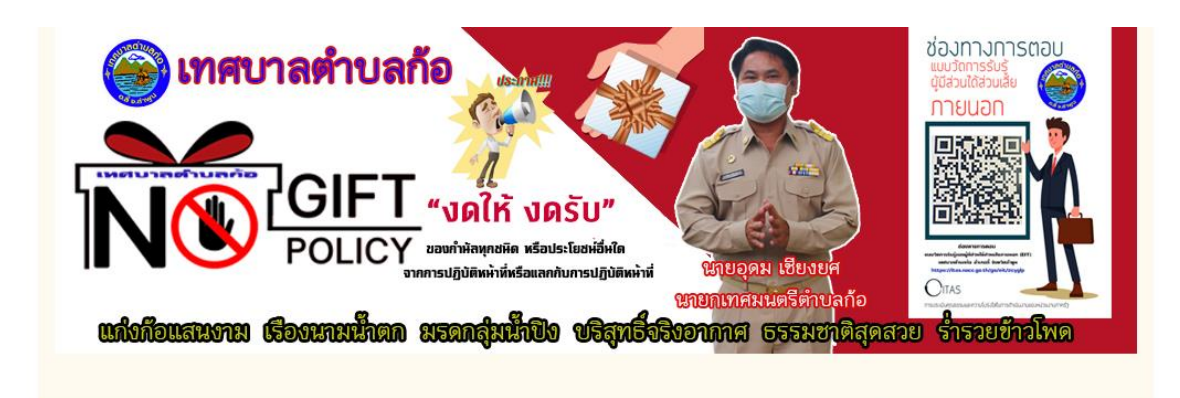

เมนูหลัก

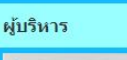

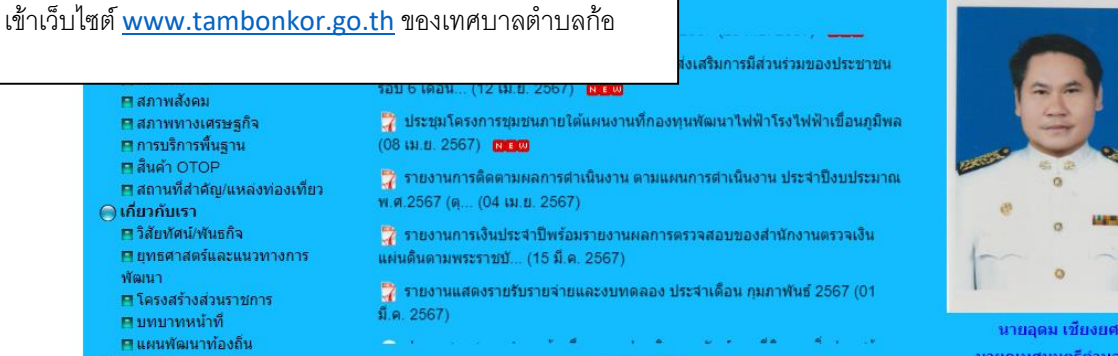

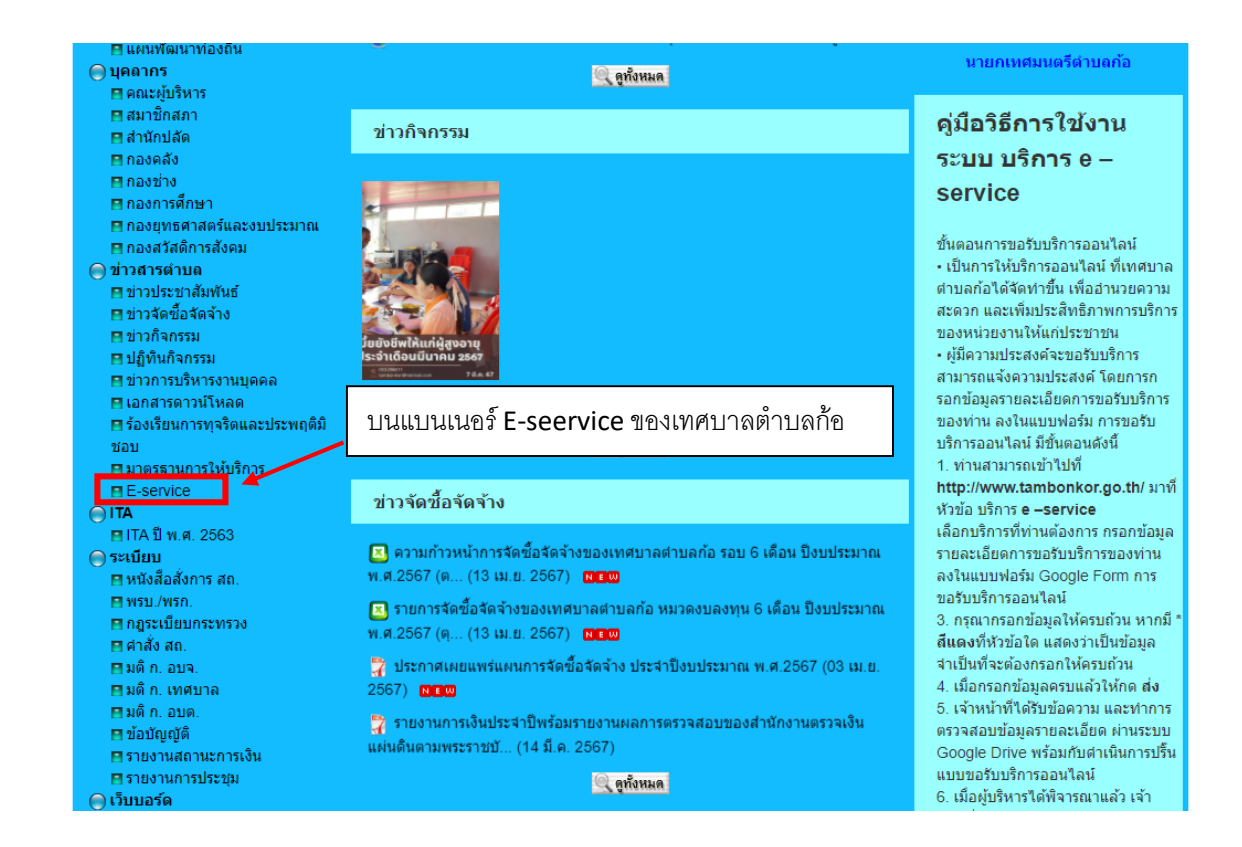

| เมนูหลัก                                                                                                    | E-ser                        | E-service                                                       |                                   |  |                                |        |                                                        |  |  |
|----------------------------------------------------------------------------------------------------|------------------------------|-----------------------------------------------------------------|-----------------------------------|--|--------------------------------|--------|--------------------------------------------------------|--|--|
| <ul> <li>พบ้าหลัก</li> <li>เกี่ยวกับด่าบล</li> <li>ประวัติดวามเป็นมา</li> <li>สภาพทั่วไป</li> <li>สภาพสังคม</li> <li>สภาพทางเศรษฐกิจ</li> <li>การบริการพื้นฐาน</li> <li>สินค้า OTOP</li> <li>สถานที่สำคัญ/แหล่งท่องเที่ยว</li> <li>เกี่ยวกับเรา</li> </ul> |                              | <b>วันที่</b><br>26/04                                          | <mark>วันที่</mark><br>26/04/2024 |  | <b>ถึงวันที่</b><br>26/04/2024 |        |                                                        |  |  |
|                                                                                                    |                              | คำค้นหา                                                         | 1                                 |  |                                |        |                                                        |  |  |
|                                                                                                    |                              | ด <sub>ันหา</sub> กรุณาเถือกวันที่หรือพิมพ์ดำดันหาเพื่อดูข้อมูล |                                   |  |                                |        |                                                        |  |  |
| เลือกเอิกกลี่ม่างเต้องการ                                                                                                    | , ,                          | วัน                                                             | จังหวัด                           |  | อำเภอ                          | โพสโดย | รายละเอียด                                             |  |  |
| [2011]]]]]]]]]]]]]]]]]]]]]]]]]]]]]]]]]]]                                                                                                    | ,                            | ค. 2567                                                         | สำพูน                             |  | ลิ้                            | ทต.ก้อ | แบบคำข้ออนุญาตก่อสร้างอาคารดัดแปลงหรือรื้อ<br>ถอนอาคาร |  |  |
| ⊟ บทบาทหน้าที่<br>⊟ แผนทัฒนาท้องถิ้น<br><b>◯ บุคลากร</b><br>⊟ คณะผู้บริหาร<br>⊟ สมาชิกสภา                                                                                                    | 20 มี.                       | ค. 2567                                                         | สำพูน                             |  | ลี้                            | ทต.ก้อ | แบบศาร้องข้อมูลข่าวสาร                                 |  |  |
|                                                                                                    | 12 ม.ค. 2564<br>01 พ.ย. 2563 |                                                                 | สาพูน                             |  | ลิ                             | ทต.ก่อ | ศำรองขอรับบรการออนไลนของเทศบาลต่าบล<br>ก้อ             |  |  |
| ■ สานกบลด ■ กองคลัง ■ กองข่าง                                                                                                    |                              |                                                                 | สำพูน                             |  | ลี้                            | ทต.ก้อ | ศาร้องทั่วไป                                           |  |  |

| เมนูหลัก                                                                                                    | E-service                                                                                                    |  |  |  |  |
|----------------------------------------------------------------------------------------------------|----------------------------------------------------------------------------------------------------|--|--|--|--|
| <ul> <li>หม้าหลัก</li> <li>เกี่ยวกับด่าบล</li> <li>■ประวัติดวามเป็นมา</li> <li>■สภาพทั่วไป</li> </ul>                                                            | แบบคำร้องข้อมูลข่าวสาร                                                                                                    |  |  |  |  |
| เลือกถัดไป<br>Bสถานที่สำคัญ/แหล่งท่องเทียว<br>O เกี่ยวกับเรา                                                                                                    | แบบคำร้องข้อมูลข่าวสาร<br>กองยุทธศาสตร์และงบประมาณ เทศบาลตำบลก้อ<br>เลขที่ 99 หมู่ที่ 3 ตำบลก้อ อำเภอลี้ จังหวัดสำพูน 51110<br>โทร/โทรสาร.053-096011                                              |  |  |  |  |
| <ul> <li>⊟รีสัยเพ็ดน์/พันธกิจ</li> <li>⊟ยุทธศาสตร์และแนวทางการ</li> <li>พัฒนา</li> <li>■โครงสร้างส่วนราชการ</li> <li>■บทบาทหน้าที่</li> </ul>                    | lapatrada311022@gmail.com สลับบัญบี่<br>เว็`ไม่ใช้ร่วมกัน                                                                                                    |  |  |  |  |
| <ul> <li>■ แต่นพณะนายองเช่น</li> <li>● บุคลากร</li> <li>■ คณะผู้บริหาร</li> <li>■ สมาชิกสภา</li> <li>■ สามักปลัด</li> <li>■ กองคลัง</li> <li>■ กองขาง</li> </ul> | ถ้ดไป<br>ห้ามส่งรหัสผ่านใน Google ฟอร์ม<br>เนื้อหานี้มีได้ถูกสร้างขึ้นหรือรับรองโดย Google <u>รายงานการละเมิด</u> - <u>ข่อกำหนดในการให้บริการ</u> - <u>นโยบายความเป็นส่วนด้ว</u><br>Google ฟอร์รเ |  |  |  |  |
| 🖪 กองการศึกษา                                                                                                    | Coogle Hera                                                                                                    |  |  |  |  |

|                                                                                                    | E-service                                                                                                    |  |  |  |  |  |
|----------------------------------------------------------------------------------------------------|----------------------------------------------------------------------------------------------------|--|--|--|--|--|
| ) หน้าหลัก<br>) เกี่ยวกับดำบล<br>๗ ประวัติดวามเป็นมา                                                                                                    | แบบคำร้องข้อมูลข่าวสาร                                                                                                    |  |  |  |  |  |
| ⊟ สภาพทั่วไป<br>⊟ สภาพสังคม<br>⊟ สภาพทางเศรษฐกิจ<br>⊟ อวรมชีอวรขึ้นรอม                                                                                                    | แบบคำร้องข้อมูลข่าวสาร                                                                                                    |  |  |  |  |  |
| นขั้นตอนการกรอกข้อมูล                                                                                                    | ลและดำเนินการต่อไป เล่il.com สสับบัญชี 🔗                                                                                                    |  |  |  |  |  |
| ⊟ วิสัยทัศน์/พันธกิจ ■ ยุทธศาสตร์และแนวทางการ<br>พัฒนา                                                                                                    | * ระบุว่าเป็นศาถามที่จำเป็น                                                                                                    |  |  |  |  |  |
| <ul> <li>         ■ โครงสร้างส่วนราชการ     </li> <li>         ■ บทบาทหน้าที่     </li> <li>         ■ แผนพัฒนาท้องถิ่น     </li> </ul>                                                                                                    | คู่มือวิธีการใช้งานระบบ บริการ e – service                                                                                                    |  |  |  |  |  |
| ) บุคลากร<br>☐ คณะผู้บริหาร<br>☐ สมาชิกสภา<br>☐ ส่านักปลัด<br>☐ กองยุคล<br>☐ กองขุทธศาสตร์และงบประมาณ<br>☐ กองขุทธศาสตร์และงบประมาณ<br>☐ กองสุทธศาสตร์และงบประมาณ<br>☐ กองสุทธศาสตร์และงบประมาณ<br>☐ กองสุทธศาสตร์<br>☐ กองสุทธศาสตร์<br>1 ข่าวสารตร์<br>1 ข่าวสารรม<br>☐ ข่าวกรรม<br>☐ ปฏิทินกิจกรรม<br>☐ ข่าวการบริหารงานบุคคล                                                                                                    | ขึ้นตอนการขอรับบริการออนไลน์<br>• เป็นการให้บริการออนไลน์ ที่เทศบาลดำบลก้อได้จัดทำขึ้น เพื่ออำนวยความสะดวก และเพิ่ม<br>ประสิทธิภาพการบริการ ของหน่วยงานให้แก่ประชาชน<br>• ผู้มีความประสงค์จะขอรับบริการ สามารถแจ้งความประสงค์ โดยการกรอกข้อมูลรายละเอียดการ<br>ขอรับบริการของท่าน ลงในแบบฟอร์ม การขอรับบริการออนไลน์ มีขั้นดอนดังนี้<br>1. ท่านสามารถเข้าไปที่ http://www.tambonkor.go.th/ มาที่หัวข้อ บริการ e –service<br>เลือกบริการที่ท่านต้องการ กรอกข้อมูล รายละเอียดการขอรับบริการของท่าน ลงในแบบฟอร์ม<br>Google Form การขอรับบริการออนไลน์<br>3. กรุณากรอกข้อมูลให้ครบถ้าน หากมี * สีแดงที่หัวข้อใด แสดงว่าเป็นข้อมูลจำเป็นที่จะต้องกรอกให้<br>ครบถ้าน<br>4. เมื่อกรอกข้อมูลครบแล้วให้กด ส่ง<br>5. เจ้าหน้าที่ได้รับข้อความ และท่าการดรวจสอบข้อมูลรายละเอียด ผ่านระบบ Google Drive พร้อมกับ<br>ดำเนินการปริ้นแบบขอรับบริการออนไลน์ |  |  |  |  |  |
|                                                                                                    |                                                                                                    |  |  |  |  |  |
| ⊟สินค้า OTOP<br>⊟ สถานที่สำคัญ/แหล่งท่องเที่ยว<br>) เกี่ยวกับเรา<br>ิสิชทัศน์/หันธกิจ                                                                                                    | มีความประสงค์ขอรับบริการข้อมูลข่าวสารตามพระราชบัญญัติข้อมูลข่าวสารของทาง<br>ราชการ พ.ศ.2550                                                                                                    |  |  |  |  |  |
| вสินคำ OTOP     вสามที่สำคัญ/แหล่งท่องเทียว     โด้ยวกับเรา     вวิสัยทัศน์/หันธกิจ     กรอกข้อมูล รายละเอี้ย                                                                                                    | มีความประสงค์ขอรับบริการข้อมูลข่าวสารตามพระราชบัญญัติข้อมูลข่าวสารของทาง *<br>ราชการ พ.ศ.2550<br>ยดการขอรับบริการ                                                                                                    |  |  |  |  |  |
| B สินค้า OTOP<br>B สถานที่สำคัญ/แหล่งท่องเทียว<br>โคียวกับเรา<br>B วิสัยทัศน์/หันธกิจ<br>กรอกข้อมูล รายละเอีย<br>ของท่าน ลงในแบบฟล                                                                                                    | มีความประสงค์ขอรับบริการข้อมูลข่าวสารตามพระราชบัญญัติข้อมูลข่าวสารของทาง *<br>ราชการ พ.ศ.2550<br>ยดการขอรับบริการ<br>อร์ม Google Form <sub>ศารับรองถูกต่อง</sub>                                                                                                    |  |  |  |  |  |
| H สินค้า OTOP<br>H สถานที่สำคัญ(แหล่งท่องเทียว<br>) เกี่ยวกับเรา<br>P วิสัยทัศน์/พันธกิจ<br>กรอกข้อมูล รายละเอีย<br>ของท่าน ลงในแบบฟก<br>เมื่อกรอกข้อมูลครบแ                                                                                                    | มีความประสงค์ขอรับบริการข้อมูลข่าวสารตามพระราชบัญญัติข้อมูลข่าวสารของทาง<br>ราชการ พ.ศ.2550<br>ยดการขอรับบริการ<br>อร์ม Google Form<br>เล้วให้กด ส่ง                                                                                                    |  |  |  |  |  |
| <ul> <li>฿ สินค้า OTOP</li> <li>฿ สถานที่สำคัญ/แหล่งท่องเทียว</li> <li>เกี่ยวกับเรา</li> <li>๒ วิสัยทัศน์/ทันธกิจ</li> <li>กรอกข้อมูล รายละเอีย<br/>ของท่าน ลงในแบบฟล์</li> <li>เมื่อกรอกข้อมูลครบแ</li> <li>฿ กองชาง</li> <li>฿ กองชาง</li> <li>฿ กองชาง</li> <li>฿ กองชางสุสต์กรสังคม</li> <li>ข่าวสารตำบอ</li> </ul>                                                                                                    | มีความประสงค์ขอรับบริการข้อมูลข่าวสารตามพระราชบัญญัติข้อมูลข่าวสารของทาง<br>ราชการ พ.ศ.2550<br>ยุดการขอรับบริการ<br>อร์ม Google Form<br>เล้วให้กด ส่ง<br>ศาตอบของคุณ                                                                                                    |  |  |  |  |  |
| <ul> <li>⊟ สินคำ OTOP</li> <li>฿ สถานที่สำคัญ/แหล่งท่องเทียว</li> <li>เกี่ยวกับเรา</li> <li>ฅ วิสัยทัศน์/หันธกิจ</li> <li>กรอกข้อมูล รายละเอีย<br/>ของท่าน ลงในแบบฟล์</li> <li>เมื่อกรอกข้อมูลครบแ</li> <li>ตองข่าง</li> <li>ฅ กองข่าง</li> <li>ฅ กองข่าง</li> <li>ฅ กองข่าง</li> <li>ฅ กองสรัสดิกรสังคม</li> <li>ข่าวประชาสัมหันธ์</li> <li>๒ ข่าวประชาสัมหันธ์</li> <li>๒ ข่าวจัดชื่อจัดร้าง</li> <li>๒ ปฏิที่นกิจกรรม</li> <li>๒ ปฏิทันกิจกรรม</li> <li>๒ ข่าวกรบริหรรงานบุคคล</li> </ul>                                                                                                    | มีความประสงค์ขอรับบริการข้อมูลข่าวสารตามพระราชบัญญัติข้อมูลข่าวสารของทาง<br>ราชการ พ.ศ.2550<br>ยุดการขอรับบริการ<br>อร์ม Google Form<br>เล้วให้กด ส่ง<br>ศาตอบของคุณ<br>ศาตอบของคุณ                                                                                                    |  |  |  |  |  |
| <ul> <li>⊟ สินค้า OTOP</li> <li>๚ สถานที่สำคัญ/แหล่งท่องเทียว</li> <li>) เกี่ยวกับเรา</li> <li>๒ วิสัยทัศน์/พันธกิจ</li> <li>กรอกข้อมูล รายละเอี้ฯ</li> <li>ของท่าน ลงในแบบฟล์</li> <li>เมื่อกรอกข้อมูลครบแ</li> <li>๚ กองข่าง</li> <li>๚ กองข่าง</li> <li>๚ กองข่าง</li> <li>๚ กองข่าง</li> <li>๚ กองข่าง</li> <li>๚ กองข่าง</li> <li>๚ กองขารศึกษา</li> <li>๚ กองขารศึกษา</li> <li>๚ กองทารทรรรม</li> <li>๚ มีถูงของ</li> <li>๚ กองรฐานการทรรรณ</li> <li>๚ มี กรรรม</li> <li>๚ มาจะรฐานการให้บริการ</li> </ul>                                                                                                    | มีความประสงค์ขอรับบริการข้อมูลข่าวสารตามพระราชบัญญัติข้อมูลข่าวสารของทาง<br>ราชการ พ.ศ.2550<br>ยุดการขอรับบริการ<br>อร์ม Google Form<br>เล้วให้กด ส่ง                                                                                                    |  |  |  |  |  |
| <ul> <li>■ สินค้า OTOP</li> <li>■ สถามที่สำคัญ/แหล่งท่องเที่ยว</li> <li>• เกี่ยวกันเรา</li> <li>■ วิสัยทัศน์/พันธกิจ</li> <li>กิรอกข้อมูล รายละเอี้ย</li> <li>ของท่าน ลงในแบบฟล์</li> <li>เมื่อกรอกข้อมูลครบแ</li> <li>๒ กองข่าง</li> <li>๒ กองกรศึกษา</li> <li>๒ กองยางสัมคักรลังคม</li> <li>ข่าวกราสักรรม</li> <li>๒ ปฏิทินกิจกรรม</li> <li>๒ ปฏิทินกิจกรรม</li> <li>๒ ปฏิทินกรงบนิจกรรม</li> <li>๒ ปฏิทินกรงบนิจกรรม</li> <li>๒ ปฏิทินกรงบนิจกรรม</li> <li>๒ ปฏิทินกรงบนิจกรรม</li> <li>๒ ปฏิทินกรงบนิจกรรม</li> <li>๒ ปฏิทินกรงบนิจกรรม</li> <li>๒ ปฏิทินกรงบนิจกรรม</li> <li>๒ ปฏิทินกรงบนิจกรรม</li> <li>๒ ปฏิทินกรงบนิจกรรม</li> <li>๒ ปฏิทินกรงบนิจกรรม</li> <li>๒ ปฏิทินกรงบนิจกรรม</li> <li>๒ ปฏิทินกรงบนิจกรรม</li> <li>๒ ปฏิทินกรรม</li> <li>๒ ปฏิทินกรรม</li> <li>๒ ปฏิทินกรรม</li> <li>๒ ปฏิทินกรรม</li> <li>๒ ปฏิทินกรรม</li> <li>๒ ปฏิทินกรรม</li> <li>๒ ปฏิทินกรรม</li> <li>๒ ปฏิทินกรรม</li> <li>๒ ปฏิทินกรรม</li> <li>๒ ปฏิทินกรรม</li> <li>๒ ปฏิทินกรรม<td>มีความประสงค์ขอรับบริการข้อมูลข่าวสารตามพระราชบัญญัติข้อมูลข่าวสารของทาง<br/>ราชการ พ.ศ.2550<br/>ยุดการขอรับบริการ<br/>อร์ม Google Form<br/>ล้ารับรองถูกต้อง<br/>เล้วให้กด ส่ง<br/>ศาตอบของคุณ<br/>ศักอบของคุณ<br/>กลับ สีง<br/>ก้านส่งรทัสผ่านใน Google Hasiu</td></li></ul> | มีความประสงค์ขอรับบริการข้อมูลข่าวสารตามพระราชบัญญัติข้อมูลข่าวสารของทาง<br>ราชการ พ.ศ.2550<br>ยุดการขอรับบริการ<br>อร์ม Google Form<br>ล้ารับรองถูกต้อง<br>เล้วให้กด ส่ง<br>ศาตอบของคุณ<br>ศักอบของคุณ<br>กลับ สีง<br>ก้านส่งรทัสผ่านใน Google Hasiu                                                                                                    |  |  |  |  |  |

\*\*\*\*\*

#### <u>ระบบแบบคำขออนุญาตก่อสร้างอาคารดัดแปลงหรือรื้อถอนอาคาร</u>

#### สำหรับประชาชน

ขั้นตอนแรก --->เข้าเว็บไซต์ เทศบาลตำบลก้อ <u>www.tambonkor.go.th</u>

ขั้นตอนที่ 2 ----> เข้าระบบ e-service

ขั้นตอนที่ 3 ----> เข้าระบบแบบคำขออนุญาตก่อสร้างอาคารดัดแปลงหรือรื้อถอนอาคาร

ขั้นตอนการขอรับบริการออนไลน์

 เป็นการให้บริการออนไลน์ ที่เทศบาลตำบลก้อได้จัดทำขึ้น เพื่ออำนวยความสะดวก และเพิ่มประสิทธิภาพการบริการ ของหน่วยงานให้แก่ประชาชน

 ผู้มีความประสงค์จะขอรับบริการ สามารถแจ้งความประสงค์ โดยการกรอกข้อมูลรายละเอียดการขอรับบริการของท่าน ลงในแบบฟอร์ม การขอรับบริการออนไลน์ มีขั้นตอนดังนี้

1. ท่านสามารถเข้าไปที่ http://www.tambonkor.go.th/ มาที่หัวข้อ บริการ e –service

เลือกบริการที่ท่านต้องการ กรอกข้อมูล รายละเอียดการขอรับบริการของท่าน ลงในแบบฟอร์ม Google Form การขอรับบริการออนไลน์

3. กรุณากรอกข้อมูลให้ครบถ้วน หากมี \* สีแดงที่หัวข้อใด แสดงว่าเป็นข้อมูลจำเป็นที่จะต้องกรอกให้ครบถ้วน

4. เมื่อกรอกข้อมูลครบแล้วให้กด ส่ง

วิสัยทัศน์/พันธกิจ

🖪 โครงสร้างส่วนราชการ

🖪 แผนพัฒนาท้องถิ่น

แทบวทหน้าที่

พัฒนา

5. เจ้าหน้าที่ได้รับข้อความ และทำการตรวจสอบข้อมูลรายละเอียด ผ่านระบบ Google Drive พร้อมกับดำเนินการปริ๊นแบบ ขอรับบริการออนไลน์

 เมื่อผู้บริหารได้พิจารณาแล้ว เจ้าหน้าที่จะแจ้งผลการพิจารณาให้ท่านทราบ ผ่านช่องทางติดต่อ ตามที่ท่านระบุโดยเร็ว พร้อมดำเนินการในส่วนที่เกี่ยวข้องต่อไป

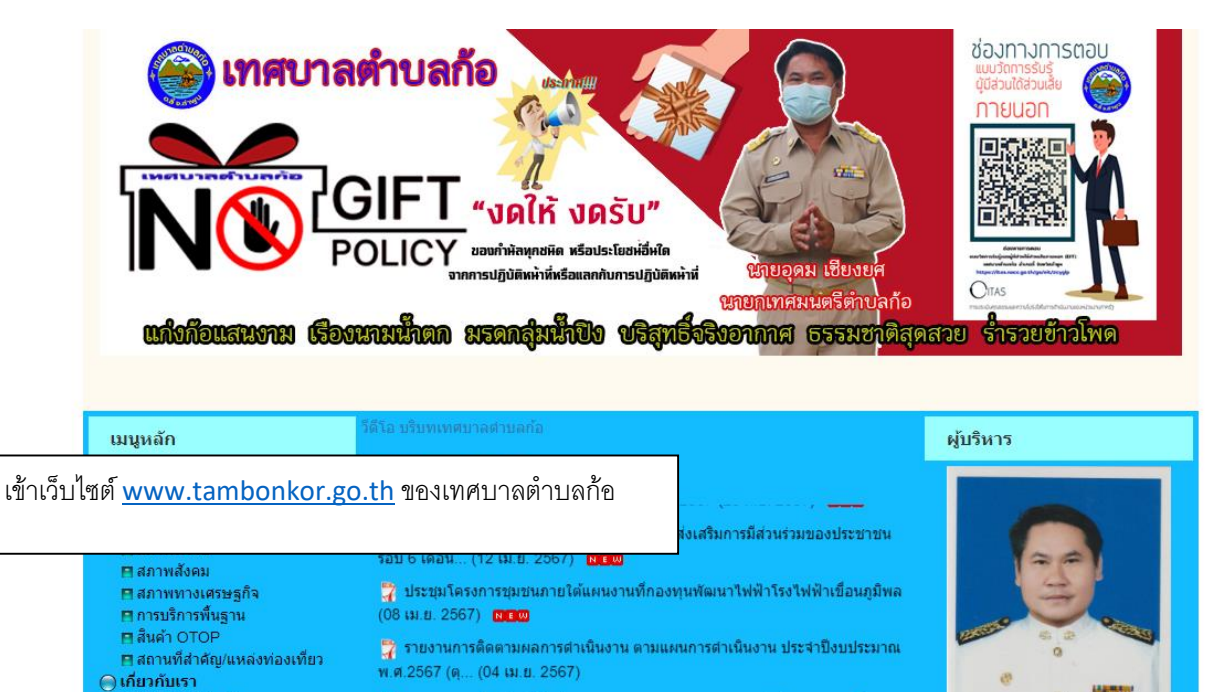

🚏 รายงานการเงินประจำปีพร้อมรายงานผลการตรวจสอบของสำนักงานตรวจเงิน แผ่นดินตามพระราชบั... (15 มี.ค. 2567)

🚏 รายงานแสดงรายรับรายจ่ายและงบทดลอง ประจำเดือน กุมภาพันธ์ 2567 (01 มี.ค. 2567)

المراجعة فيقارب والمراجع والمراجع والمراجع

นายอุดม เชียงยศ

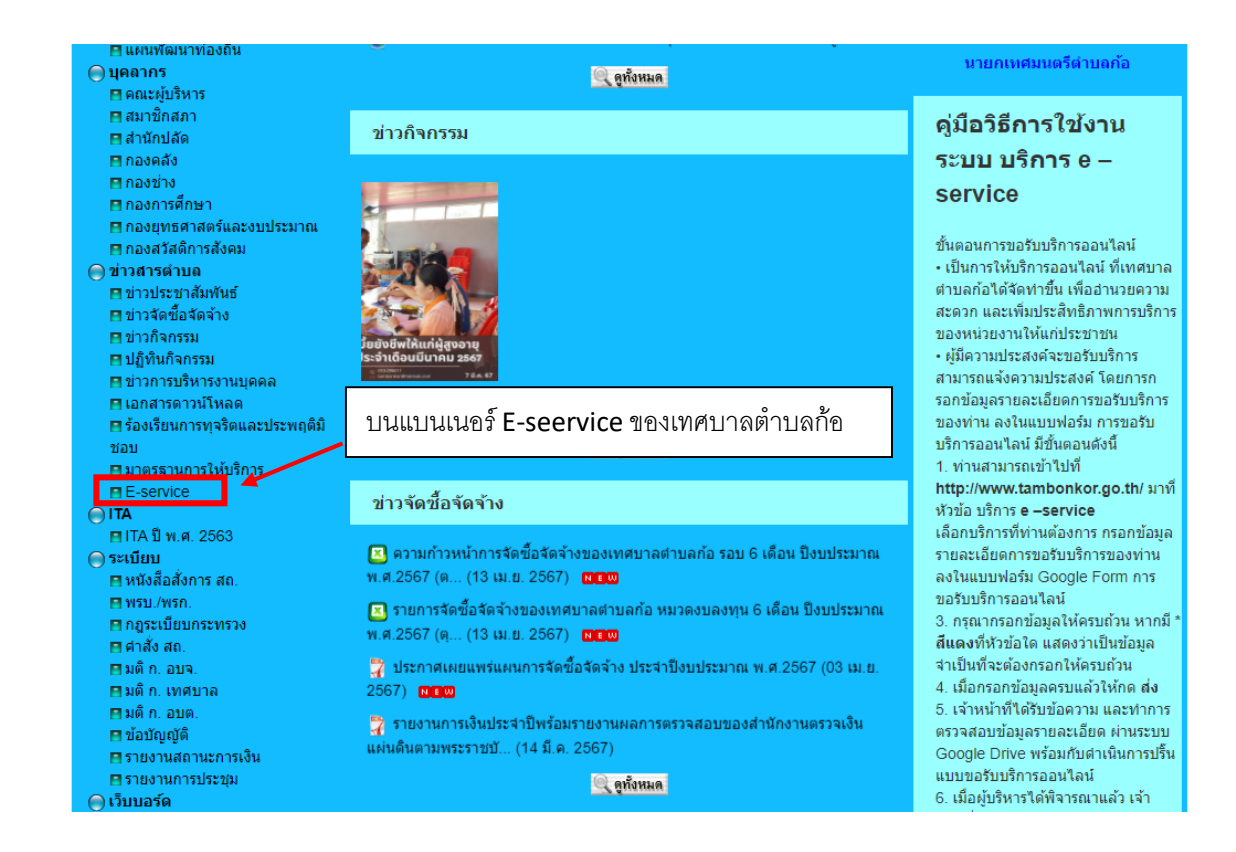

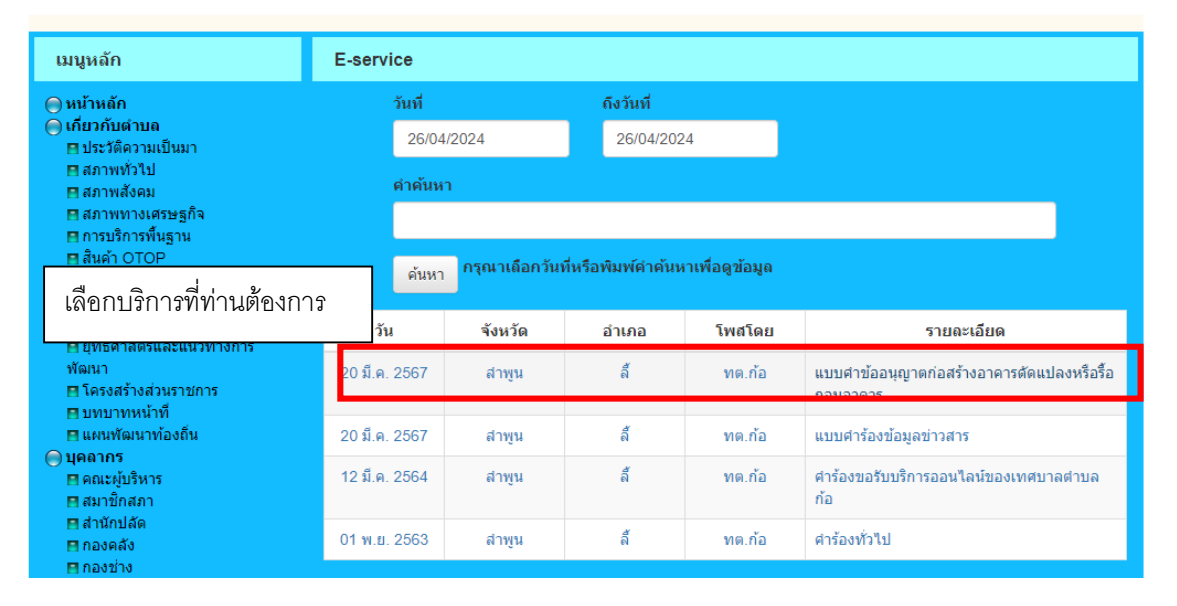

| ให้คลิกเพื่อเข้าระบบ แบบฟอร์ม Google Form                                                                                                    |                                                                                                    |  |  |  |  |  |  |
|----------------------------------------------------------------------------------------------------|----------------------------------------------------------------------------------------------------|--|--|--|--|--|--|
| <ul> <li>พบ้าหลัก</li> <li>เกี่ยวกับด่าบล</li> <li>■ประวัติดวามเป็นมา</li> <li>■สภาพทั่วใป</li> <li>■สภาพถึงคม</li> <li>■สภาพถึงคม</li> </ul>                                                                                                    | แบบคำข้ออนุญาตก่อสร้างอาคารดัดแปดงหรือร็อกอนอาคาร<br>https://docs.google.com/forms/d/e/1FAIpQLSfHVIrkd/CYeY0u-<br>fXh6Dj4Tp2WDLQ45s4Q68mnENQWFMjoWrw/viewform?usp=sf_link                                                                                                    |  |  |  |  |  |  |
| <ul> <li>■ สภาพทางเหรษฐกจ</li> <li>■ การบริการพื้นฐาน</li> <li>■ สินค้า OTOP</li> <li>■ สถานที่สำคัญ/แหล่งท่องเทียว</li> <li>● เกี่ยวกับเรา</li> <li>■ วิสัยบัดน/ฟันธกิจ</li> <li>■ ยุทธศาสตร์และแนวทางการ</li> <li>พัฒนา</li> <li>■ โครงสร้างส่วนราชการ</li> <li>■ บทบาทหน้าพี</li> </ul>                             | แบบคำขออนุญาตก่อสร้างอาคารดัดแปลง<br>หรือรื้อถอนอาคาร<br>กองช่าง เทศบานลต่าบลก้อ<br>เลขที่ 99 หมู่ที่ 3 ต่าบลก้อ อำเภอลี้ จังหวัดลำพูน 51110<br>โทร/โทรสาร.053-096011<br>ตำเดือน                                                                                                    |  |  |  |  |  |  |
| <ul> <li>■ แผนพัฒนาท่องถิ่น</li> <li>&gt; บุคลากร</li> <li>= คแะมุ่ยริหาร</li> <li>= สมาชิกสภา</li> <li>= สำนักปลัด</li> <li>= กองคลัง</li> <li>= กองตรัง</li> <li>= กองการศึกษา</li> <li>= กองฤทธศาสตร์และงบประมาณ</li> <li>= กองฤทธศาสตร์และงบประมาณ</li> <li>= กองศรัสดิการสังคม</li> <li>= ข้าวสารสำนาน</li> </ul> | <ol> <li>ผู้ไดก่อสร้าง ตัดแปลง รื้อถอน หรือเคลื่อนย่ายอาคารก่อนได้รับอนุญาตรกาเจ้าพนักงานท่องถิ่น<br/>ต้องระวางโทษจ่าคุกไม่เกินสามเดือน ปรับไม่เกินหกหมื่นบาทหรือทั้งจ่าทั้งปรับ</li> <li>ถ้าเป็นการกระทำของผู้ดำเนินการต้องระวางโทษเป็นสองเท่าของโทษที่บัญญัติไว้สำหรับความ<br/>ผิดนั้น ๆ</li> <li>ถ้าเป็นการกระทำอันเกี่ยวกับอาคารเพื่อพาณิชยกรรม อุดสาหกรรม การศึกษา หรือสาธารณสุข<br/>หรือเป็นการกระทำใหมางการค่ำ เพื่อให้เช่า ให้เช่าชื่อ ขายหรือจำหน่าย โดยมีค่าดอบแทนซึ่งอาคาร<br/>ใดผู้กระทำต้องระวางโทษ<br/>จำคุกไม่เกินสองปี หรือปรับเป็นสืบเท่าของโทษที่บัญญัติไว้ สำหรับความผิดนั้น ๆ หรือทั้งจำทั้งปรับ</li> <li>บอนุญาตให้ทำการก่อสร้าง ตัดแปลง รื้อถอน หรือเตล่อนย้ายอาคารมีระยะกำหนดเวลาจำกัดให้<br/>ใช้ได้ตามระยะเวลาที่กำหนดในใบอนุญาต ถ้าผู้ได้รับใบอนุญาตประสงค์จะขอต่อใบอนุญาต จะต้อง<br/>ขึ้นค่าขอต่อใบอนุญาด</li> </ol> |  |  |  |  |  |  |

|                 | แบบคำขออนฌาตก่อสร้างอาคารดัดแปลงห                                                                                                    | รือ                                                                  |  |  |  |  |  |
|-----------------|----------------------------------------------------------------------------------------------------|----------------------------------------------------------------------|--|--|--|--|--|
|                 | รื้อถอนอาคาร์                                                                                                    | รื้อถอนอาคาร                                                         |  |  |  |  |  |
|                 | กองช่าง เทศบาบลตำบลก้อ                                                                                                    |                                                                      |  |  |  |  |  |
|                 | เลขที่ 99 หมู่ที่ 3 ตำบลก้อ อำเภอลี้ จังหวัดสำพูน 51110<br>โทร/โทรสาร.053-096011<br>คำเตือน<br>1. ผู้ใดก่อสร้าง ตัดแปลง รื้อถอน หรือเคลื่อนย้ายอาคารก่อนได้รับอนุญาตจากเจ้าพนักงานท้องถิ่นต้อง<br>ระวางโทษจำคุกไม่เกินสามเดือน ปรับไม่เกินหกหมื่นบาทหรือทั้งจำทั้งปรับ<br>2. ถ้าเป็นการกระทำของผู้ดำเนินการต้องระวางโทษเป็นสองเท่าของโทษที่บัญญัติไว้สำหรับความผิด<br>นั้น ๆ                                                                                                    |                                                                      |  |  |  |  |  |
|                 |                                                                                                    |                                                                      |  |  |  |  |  |
|                 |                                                                                                    |                                                                      |  |  |  |  |  |
|                 |                                                                                                    |                                                                      |  |  |  |  |  |
|                 | <ol> <li>ถ้าเป็นการกระทำอันเกี่ยวกับอาคารเพื่อพาณิชยกรรม อุตสาหกรรม การศึกษา หรือสาธารณสุข หรือ<br/>เป็นการกระทำในทางการค้า เพื่อให้เช่า ให้เช่าซื้อ ขายหรือจำหน่าย โดยมีค่าตอบแทนซึ่งอาคารใดผู้</li> </ol>                                                                                                    |                                                                      |  |  |  |  |  |
|                 | กระทำต้องระวางโทษ<br>จำดุกไม่เกินสองปี หรือปรับเป็นสิบเท่าของโทษที่บัญญัติไว้ สำหรับความผิดนั้น ๆ หรือทั้งจำทั้งปรับ                                                                                                    |                                                                      |  |  |  |  |  |
| เลือกถัดไป      | <ol> <li>4. ใบอนุญาตให้ทำการกอสร้าง ดัดแปลง รือถอน หรือเคลื่อนย้ายอาคารมีระยะกำหนดเวลาจำกัด<br/>ใช้ได้ตามระยะเวลาที่กำหนดในใบอนุญาต ถ้าผู้ได้รับใบอนุญาตประสงค์จะขอต่อใบอนุญาต จะต้ล<br/>คำขอต่อใบอนุญาต</li> </ol>                                                                                                    | ให้<br>องยื่น                                                        |  |  |  |  |  |
| $\mathbf{X}$    | lapatrada311022@gmail.com สลับบัญชี                                                                                                    | $\oslash$                                                            |  |  |  |  |  |
| ×               | 🔀 ไม่ใช้ร่วมกัน                                                                                                    |                                                                      |  |  |  |  |  |
|                 |                                                                                                    |                                                                      |  |  |  |  |  |
|                 | ถัดไป ล้างแ                                                                                                    | บบฟอร์ม                                                              |  |  |  |  |  |
|                 | ถัดไป ล้างแ                                                                                                    | บบฟอร์ม                                                              |  |  |  |  |  |
|                 | ถัดไป ล้างแ                                                                                                    | บบฟอร์ม                                                              |  |  |  |  |  |
|                 | <sup>ถัดไป</sup><br>แบบคำขออนุญาตก่อสร้างอาคารดัดแปลง                                                                                                    | <sup>บบฟอร์ม</sup><br>หรือ                                           |  |  |  |  |  |
| อ่านขั้นตอนการก | ถัดไป<br>แบบคำขออนุญาตก่อสร้างอาคารดัดแปลง<br>เรอกข้อมูลและดำเนินการต่อไป                                                                                                    | <sup>บบฟอร์ม</sup><br>หรือ                                           |  |  |  |  |  |
| อ่านขั้นตอนการก | ถัดไป<br>แบบคำขออนุญาตก่อสร้างอาคารดัดแปลง<br>เรอกข้อมูลและดำเนินการต่อไป                                                                                                    | บบฟอร์ม<br>หรือ<br>⊘                                                 |  |  |  |  |  |
| อ่านขั้นตอนการก | ถัดไป<br>แบบคำขออนุญาตก่อสร้างอาคารดัดแปลง<br>เรอกข้อมูลและดำเนินการต่อไป<br>๓ สลับบัญชี<br>โรล ไม่ไข้ร่วมกัน                                                                                                    | บบฟอร์ม<br>หรือ<br>⊘                                                 |  |  |  |  |  |
| อ่านขั้นตอนการก | ถัดไป<br>แบบคำขออนุญาตก่อสร้างอาคารดัดแปลง<br>เรอกข้อมูลและดำเนินการต่อไป<br>๓ สลับบัญชี<br>โรช ไม่ใช้ร่วมกัน<br>* ระบุว่าเป็นศากามที่จำเป็น                                                                                                    | บบฟอร์ม<br>หรือ<br>⊘                                                 |  |  |  |  |  |
| อ่านขั้นตอนการก | ถัดไป<br>เบบคำขออนุญาตก่อสร้างอาคารดัดแปลง<br>เรอกข้อมูลและดำเนินการต่อไป<br>ท สลับบัญชี<br>โซิ ไม่ใช้รวมกัน<br>* ระบุว่าเป็นศาถามที่รำเป็น<br>ดู่มือวิธีการใช้งานระบบ บริการ e – service ผ่าน Google from                                                                                                    | บบฟอร์ม<br>หรือ<br>⊘                                                 |  |  |  |  |  |
| อ่านขั้นตอนการก | ถ้ดไป<br>เบบบคำขออนุญาตก่อสร้างอาคารดัดแปลง<br>เรอกข้อมูลและดำเนินการต่อไป<br>๓ สลับบัญชี<br>โช ไม่ใช้ร่วมกัน<br>* ระบุว่าเป็นศาถามที่จำเป็น<br>ผู่มือวิธีการใช้งานระบบ บริการ e – service ผ่าน Google from<br>ขั้นตอนการขอรับบริการออนไลน์                                                                                                    | นบฟอร์ม<br>หรือ<br>🗠                                                 |  |  |  |  |  |
| อ่านขั้นตอนการก | ถัดไป              ณบบคำขออนุญาตก่อสร้างอาคารดัดแปลง          เมือกข้อมูลและดำเนินการต่อไป          ท สสับบัญชี         โรง ไม่ใช้ร่วมกัน          * ระบุว่าเป็นศาถามที่จำเป็น          ผู้มือวิธีการใช้งานระบบ บริการ e – service ผ่าน Google from          ขั้นตอนการขอรับบริการออนไลน์          • เป็นการให้บริการออนไลน์          • เป็นการให้บริการออนไลน์                                                                                                    | บบฟอร์ม<br>หรือ<br>⊘                                                 |  |  |  |  |  |
| อ่านขั้นตอนการก | <ul> <li>ถ้ดไป</li> <li>มายาคำขออนุญาตก่อสร้างอาคารดัดแปลง</li> <li>แบบคำขออนุญาตก่อสร้างอาคารดัดแปลง</li> <li>แขนข้อมูลและดำเนินการต่อไป</li> <li>๓ สลับบัญชี</li> <li>ไม่ใช้ร่วมกัน</li> <li>* ระบุว่าเป็นศาลามที่ร่าเป็น</li> <li>คุ่มือวิธีการใช้งานระบบ บริการ e – service ผ่าน Google from</li> <li>ขั้นตอนการขอรับบริการออนไลน์</li> <li>เป็นการให้บริการออนไลน์</li> <li>เป็นการให้บริการออนไลน์</li> <li>เป็นการให้บริการออนไลน์</li> <li>เป็นการให้บริการออนไลน์</li> <li>เป็นการให้บริการออนไลน์</li> <li>เป็นการให้บริการออนไลน์</li> <li>เป็นการให้บริการออนไลน์</li> </ul>                                                                                                    | บบฟอร์ม<br>หรือ                                                      |  |  |  |  |  |
| อ่านขั้นตอนการก | <ul> <li>ถ้ดไป</li> <li>แบบดำขออนุญาตก่อสร้างอาคารดัดแปลง</li> <li>เรอกข้อมูลและดำเนินการต่อไป</li> <li>๓ สลับบัญชี</li> <li>เงินใช้ร่วมกัน</li> <li>* ระบุว่าเป็นศาถามที่จำเป็น</li> <li>ดูมือวิธีการใช้งานระบบ บริการ e – service ผ่าน Google from</li> <li>ขั้นตอนการขอรับบริการออนไลน์</li> <li>เป็นการให้บริการออนไลน์ ที่เทศบาลดำบลก้อได้จัดท่าขึ้น เพื่ออำนวยความสะดวก และเพิ่ม ประสิทธิภาพการบริการ ของหน่วยงานให้แก่ประชาชน</li> <li>ผู้มีความประสงค์จะขอรับบริการ สามารถแจ้งความประสงค์ โดยการกรอกข้อมูลรายละเอียดก บริการของท่าน ลงในแบบฟอร์ม การขอรับบริการออนไลน์ มีขึ้นคอนดังนี้</li> <li>ท่านสามารถเข้าไปที่ http://www.tambonkor.go.th/ มาที่หัวข้อ บริการ e – service</li> </ul>                                                                                                    | นบฟอร์ม<br>ให้รื่อ                                                   |  |  |  |  |  |
| อ่านขั้นตอนการก | <ul> <li>ถัดไป</li> <li>มา แบบ คำขออนุญาตก่อสร้างอาคารดัดแปลง</li> <li>แบบ คำขออนุญาตก่อสร้างอาคารดัดแปลง</li> <li>เรอกข้อมูลและดำเนินการต่อไป</li> <li>๓ สลับบัญชี</li> <li>ไม่ใช้ร่วมกัน</li> <li>* ระบุร่าเป็นสาถามที่รำเป็น</li> <li>ดูมือวิธีการใช้งานระบบ บริการ e – service ผ่าน Google from</li> <li>ขั้นตอนการขอรับบริการออนไลน์</li> <li>เป็นการให้บริการออนไลน์</li> <li>เป็นการให้บริการออนไลน์</li> <li>เป็นการให้บริการออนไลน์</li> <li>เป็นการให้บริการออนไลน์</li> <li>เป็นการให้บริการออนไลน์</li> <li>เป็นการให้บริการออนไลน์</li> <li>เป็นการให้บริการออนไลน์</li> <li>เป็นการเห็มริการออนไลน์</li> <li>เป็นการให้บริการออนไลน์</li> <li>เป็นการให้บริการออนไลน์</li> <li>เป็นการขอรับบริการออนไลน์ มีขึ้นตอนดังนี้</li> <li>เก่านสามารถเข้าไปที่ http://www.tambonkor.go.th/มาที่หัวข้อ บริการ e – service</li> <li>เลือกบริการข้องท่าน ลงในแบบฟอร์ม</li> </ul>                                                                                                    | นบฟอร์ม<br>หรือ<br>๔๛<br>ารขอรับ<br>Google                           |  |  |  |  |  |
| อ่านขั้นตอนการก | <ul> <li>ถัดไป</li> <li>มายคำขออนุญาตก่อสร้างอาคารดัดแปลง</li> <li>เรอกข้อมูลและดำเนินการต่อไป</li> <li>๓ สลับบัญชี</li> <li>ระบุว่าเป็นคำถามที่จำเป็น</li> <li>ระบุว่าเป็นคำถามที่จำเป็น</li> <li>ระบุว่าเป็นคำถามที่จำเป็น</li> <li>ระบุว่าเป็นคำถามที่จำเป็น</li> <li>ระบุว่าเป็นคำถามที่จำเป็น</li> <li>ระบุว่าเป็นคำถามที่จำเป็น</li> <li>ระบุว่าเป็นคำถามที่จำเป็น</li> <li>เป็นการให้บริการออนไลน์</li> <li>เป็นการให้บริการออนไลน์</li> <li>เป็นการให้บริการออนไลน์</li> <li>เป็นการให้บริการออนไลน์</li> <li>เป็นการให้บริการออนไลน์</li> <li>เป็นการให้บริการออนไลน์</li> <li>เป็นการให้บริการออนไลน์</li> <li>เป็นการให้บริการออนไลน์</li> <li>เป็นการให้บริการออนไลน์</li> <li>เป็นการให้บริการออนไลน์</li> <li>เป็นการในแบบฟอร์ม การขอรับบริการออนไลน์ มีขึ้นตอนดังนี้</li> <li>เก่านสามารถเข้าไปที่ http://www.tambonkor.go.th/ มาที่หัวข้อ บริการ e – service</li> <li>เลือกบริการที่ท่านต้องการ กรอกข้อมูล รายละเอียดการขอรับบริการของท่าน ลงในแบบฟอร์ม<br/>Form การขอรับบริการออนไลน์</li> <li>กรุณากรอกข้อมูลให้ครบถ้าน หากมี * สีแดง ที่หัวข้อใด แสดงว่าเป็นข้อมูลจำเป็นที่จะต้องก</li> </ul>                                                                                                    | บบฟอร์ม<br>ให้รื่อ<br>๔๛<br>ารขอรับ<br>Google<br>เรอกให้             |  |  |  |  |  |
| อ่านขั้นตอนการก | <ul> <li>สัดไป</li> <li>มายาดำขออนุญาตก่อสร้างอาคารดัดแปลง</li> <li>เรอกข้อมูลและดำเนินการต่อไป</li> <li>ก สลับบัญชี</li> <li>ไม่ใช้รวมกัน</li> <li>ระบุว่าเป็นศาลามที่รำเบ็น</li> <li>รับน้อวิธีการใช้งานระบบ บริการ e – service ผ่าน Google from</li> <li>ขึ้นตอนการขอรับบริการออนไลน์</li> <li>เป็นการให้บริการออนไลน์</li> <li>เป็นการให้บริการออนไลน์</li> <li>เป็นการกร่องกางออบไลน์</li> <li>เป็นการกรอบไม่ไปที่ http://www.tambonkor.go.th/ มาที่หัวข้อ บริการ e – service</li> <li>เกือกบริการที่ท่านต้องการ กรอกข้อมูล รายละเอียดการขอรับบริการของท่าน ลงในแบบฟอร์ม<br/>Form การขอรับบริการออนไลน์</li> <li>กรุณากรอกข้อมูลให้ครบถ้าน หากมี * สีแดง ที่หัวข้อใด แสดงว่าเป็นข้อมูลจำเป็นที่จะต้องก<br/>เอ้าน</li> </ul>                                                                                                    | บบฟอร์ม<br>ให้รื่อ<br>๔๛<br>กรขอรับ<br>Google<br>กรอกให้             |  |  |  |  |  |
| ว่านขั้นตอนการก | <ul> <li>ถ้คไป</li> <li>มายคำขออนุญาตก่อสร้างอาคารดัดแปลง</li> <li>เรอกข้อมูลและดำเนินการต่อไป</li> <li>๓ สลับบัญชี</li> <li>๖๖ ไม่ใช้ร่วมกัน</li> <li>* ระบุว่าเป็นศาอามที่ร่าเป็น</li> <li>๑ สมับบัญชี</li> <li>๖๖ ไม่ใช้ร่วมกัน</li> <li>* ระบุว่าเป็นศาอามที่ร่าเป็น</li> <li>๑ สมับบัญชี</li> <li>๖๖ โม่ใช้ร่วมกัน</li> <li>* ระบุว่าเป็นศาอามที่ร่าเป็น</li> <li>๑ สมับบัญชี</li> <li>๖๖ โม่ใช้ร่วมกัน</li> <li>• ระบุว่าเป็นคาอามที่ร่าเป็น</li> <li>๑ สมับบัญชี</li> <li>๑ โม่ใช้ร่วมกัน</li> <li>• เป็นการให้บริการออนไลน์</li> <li>๑ เป็นการให้บริการออนไลน์</li> <li>๑ เป็นการให้บริการออนไลน์</li> <li>๑ เป็นการให้บริการออนไลน์</li> <li>๑ เป็นการให้บริการออนไลน์</li> <li>๑ เป็นการให้บริการออนไลน์</li> <li>๑ เป็นการให้บริการออนไลน์</li> <li>๑ เป็นการให้บริการออนไลน์</li> <li>๑ เป็นการให้บริการออนไลน์</li> <li>๑ เป็นการให้บริการออนไลน์</li> <li>๑ เป็นการให้บริการออนไลน์</li> <li>๑ เป็นการท่าน ดงในแบบฟอร์ม การขอรับบริการออนไลน์ มีชีบิตอนดังนี้</li> <li>๑ กรณากรอกข้อมูลให้ครายอ่อนลน์</li> <li>๑ กรณากรออาบออกรอนอนไม่</li> <li>๑ กระกระที่หาร กรรออนไลน์</li> <li>๑ กระการออบบริการออนไลน์</li> <li>๑ กระการออบนอนไปที่ http://www.tambonkor.go.th/ มาที่หัวช่อ บริการ e – service</li> <li>แล้อกบริการออนไลน์</li> <li>๑ กระการออชอนอน้อน</li> <li>๑ กระการออกข้อมูลให้ครายอ้าน หากมี * สีแดง ที่หัวข้อใด แสดงว่าเป็นข้อมูลจำเป็นที่จะต้องก<br/>ตระแถ้วน</li> <li>๑ เจ้าหน้าที่ได้รับข้อความ และท่าการตรวจสอบข้อมูลรายอเลียด ผ่านระบบ Google Drive w</li> </ul> | บบฟอร์ม<br>ให้รื่อ<br>๔๛<br>ารขอรับ<br>Google<br>กรอกให้<br>เร้อมกับ |  |  |  |  |  |
| อ่านขั้นตอนการก | <ul> <li>ถ้ดไป</li> <li>มันบบคำขออนุญาตก่อสร้างอาคารดัดแปลง</li> <li>เรอกข้อมูลและดำเนินการต่อไป</li> <li>๓ สลับบัญชี</li> <li>ไม่ใช้รวมกัน</li> <li>* ระบุร่าเป็นศาลามที่ร่าเป็น</li> <li>รรมร่าเป็นศาลามที่ร่าเป็น</li> <li>รรมร่าเป็นศาลามที่ร่าเป็น</li> <li>รรมร่าเป็นศาลามที่ร่าเป็น</li> <li>รรมร่าเป็นศาลามที่ร่าเป็น</li> <li>ระบุร่าเป็นศาลามที่ร่าเป็น</li> <li>รรมร่าเป็นศาลามที่ร่าเป็น</li> <li>รรมร่าเป็นศาลามที่ร่าเป็น</li> <li>รรมร่าเป็นศาลามที่ร่าเป็น</li> <li>ระบุร่าเป็นศาลามที่ร่าเป็น</li> <li>ระบุร่าเป็นศาลามที่ร่าเป็น</li> <li>ระบุร่าเป็นศาลามที่ร่าเป็น</li> <li>ระบุร่าเป็นศาลามที่ร่าเป็น</li> <li>ระสิทธิการให้บริการออนไลน์</li> <li>เป็นการให้บริการออนไลน์</li> <li>เป็นการให้บริการออนไลน์</li> <li>เป็นการให้บริการออนไลน์</li> <li>เป็นการให้บริการออนไลน์</li> <li>เป็นการให้บริการออนไลน์</li> <li>เป็นการให้บริการออนไลน์</li> <li>เป็นการให้บริการออนไลน์</li> <li>เป็นการให้บริการออนไลน์</li> <li>เป็นการของท่าน ลงในแบบฟอร์ม การของบริการออนไลน์ มีชี้นดอนดังนี้</li> <li>กรายสงทาน ลงในแบบฟอร์ม การของบริการออนไลน์</li> <li>เก็การกร่าม่าไปที่ http://www.tambonkor.go.th/ มาที่หัวข้อ บริการ e - service</li> <li>แล้อกบริการท่านต้องการ กรอกข้อมูล รายละเอียดการของับบริการของบริการของน่าน ลงในแบบฟอร์ม Form การของับบริการออนไลน์</li> <li>กรุณากรอกข้อมูลครบแล้วให้กด eiv</li> <li>เจ้าหน้าที่ได้รับข้อดราม และห่าการตรวจสอบข้อมูลรายละเอียด ผ่านระบบ Google Drive พ<br/>ถุงนินการปริ้นแบบของับบริการออนไลน์</li> </ul>                   | บบฟอร์ม<br>ให้รือ<br>๔๛<br>ารขอรับ<br>Google<br>เรอกให้<br>เรื่อมกับ |  |  |  |  |  |

| กรอกข้อมูล รายละ | ะเอียดการขอรับบริการ<br>เฟอร์น Coople Form | ิ่มนุญาตก่อสร้างอาคารดัดแปลงหรือ<br>าร |  |
|------------------|--------------------------------------------|----------------------------------------|--|
| 1011114 1114111  | มพยรม Google Form<br>ริ ไม่ใช้ร่วมกัน      | ail.com สลับบัญชี                      |  |
|                  | เป็นบุคคลธรรมดา/นิดี                       | ับุคคล                                 |  |
|                  | ชื่อ-สกุล เจ้าของอาค<br>ศาตอบของคุณ        | ารหรือตัวแทนเจ้าของกิจการ *            |  |
|                  | อยู่บ้านเลขที่ *                           |                                        |  |
|                  | ศำตอบของคุณ                                |                                        |  |

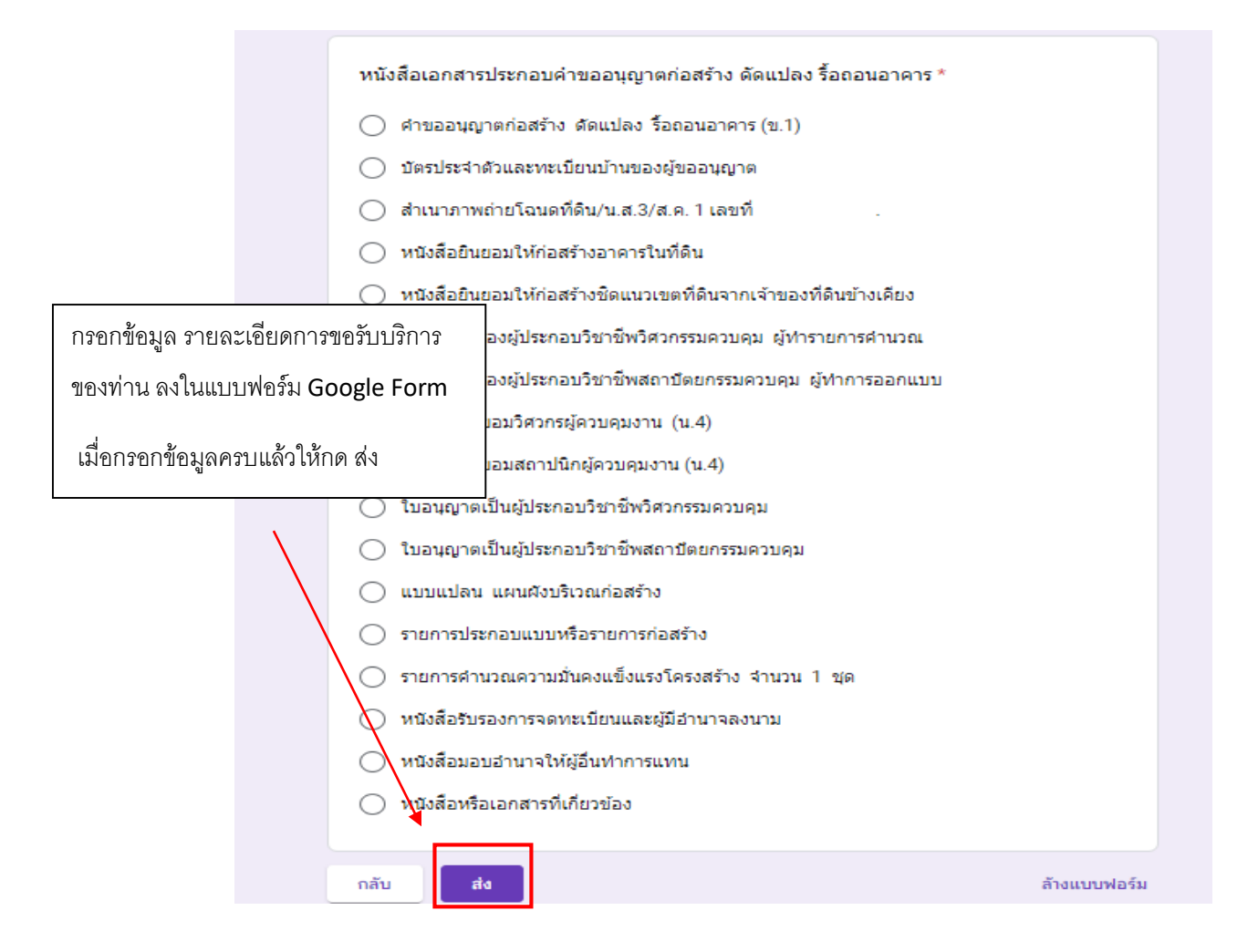

\*\*\*\*\*

### ระบบยื่นคำร้องขอรับบริการออนไลน์

#### สำหรับประชาชน

ขั้นตอนแรก --->เข้าเว็บไซต์ เทศบาลตำบลก้อ <u>www.tambonkor.go.th</u>

ขั้นตอนที่ 2 ----> เข้าระบบ e-service

ขั้นตอนที่ 3 ----> เข้าระบบแบบยื่นคำร้องรับบริการออนไลน์

ขั้นตอนการขอรับบริการออนไลน์

 เป็นการให้บริการออนไลน์ ที่เทศบาลตำบลก้อได้จัดทำขึ้น เพื่ออำนวยความสะดวก และเพิ่มประสิทธิภาพการบริการ ของหน่วยงานให้แก่ประชาชน

 ผู้มีความประสงค์จะขอรับบริการ สามารถแจ้งความประสงค์ โดยการกรอกข้อมูลรายละเอียดการขอรับบริการของท่าน ลงในแบบฟอร์ม การขอรับบริการออนไลน์ มีขั้นตอนดังนี้

1. ท่านสามารถเข้าไปที่ http://www.tambonkor.go.th/ มาที่หัวข้อ บริการ e –service

เลือกบริการที่ท่านต้องการ กรอกข้อมูล รายละเอียดการขอรับบริการของท่าน ลงในแบบฟอร์ม Google Form การขอรับบริการออนไลน์

3. กรุณากรอกข้อมูลให้ครบถ้วน หากมี \* สีแดงที่หัวข้อใด แสดงว่าเป็นข้อมูลจำเป็นที่จะต้องกรอกให้ครบถ้วน

4. เมื่อกรอกข้อมูลครบแล้วให้กด ส่ง

5. เจ้าหน้าที่ได้รับข้อความ และทำการตรวจสอบข้อมูลรายละเอียด ผ่านระบบ Google Drive พร้อมกับดำเนินการปริ๊นท์แบบ ขอรับบริการออนไลน์

 เมื่อผู้บริหารได้พิจารณาแล้ว เจ้าหน้าที่จะแจ้งผลการพิจารณาให้ท่านทราบ ผ่านช่องทางติดต่อ ตามที่ท่านระบุโดยเร็ว พร้อมดำเนินการในส่วนที่เกี่ยวข้องต่อไป

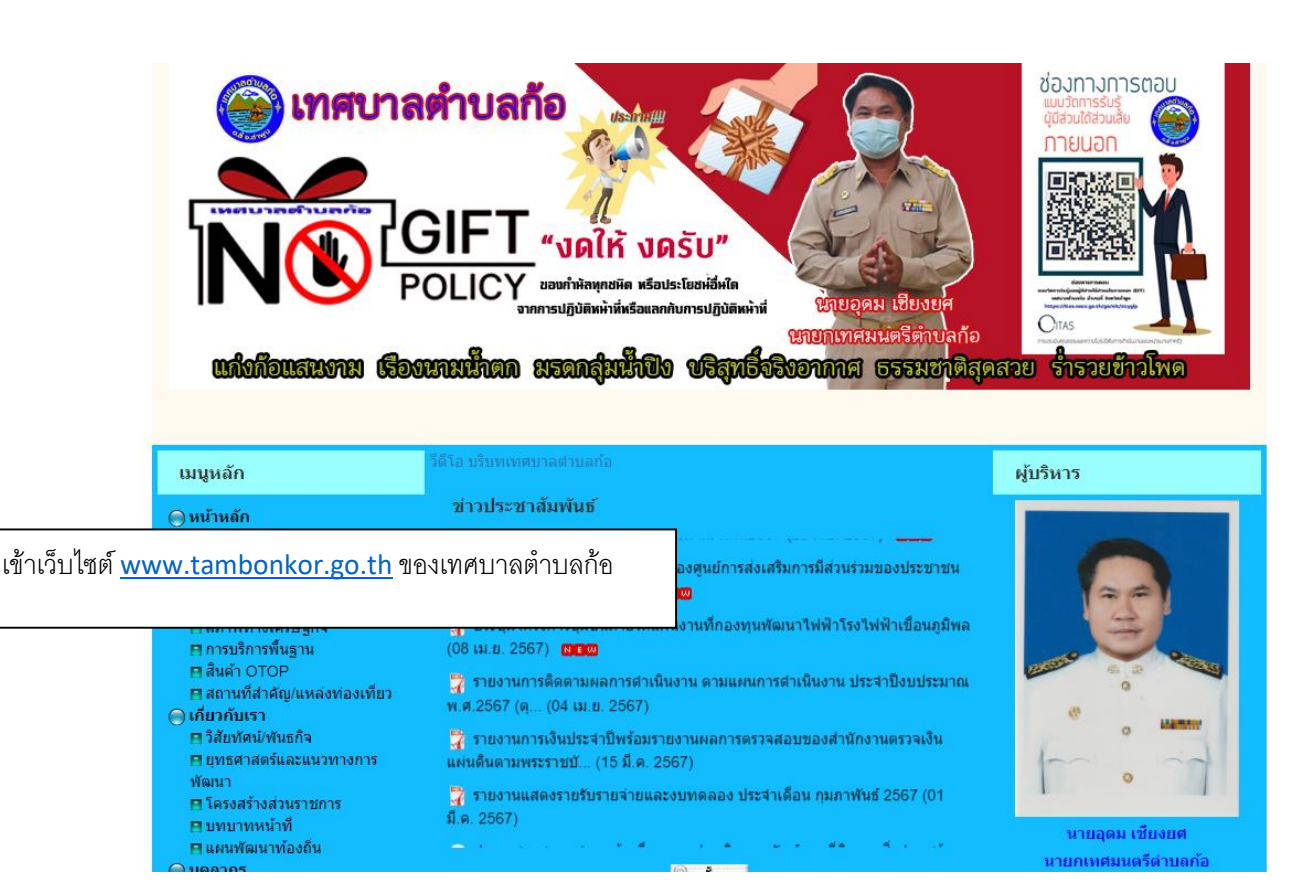

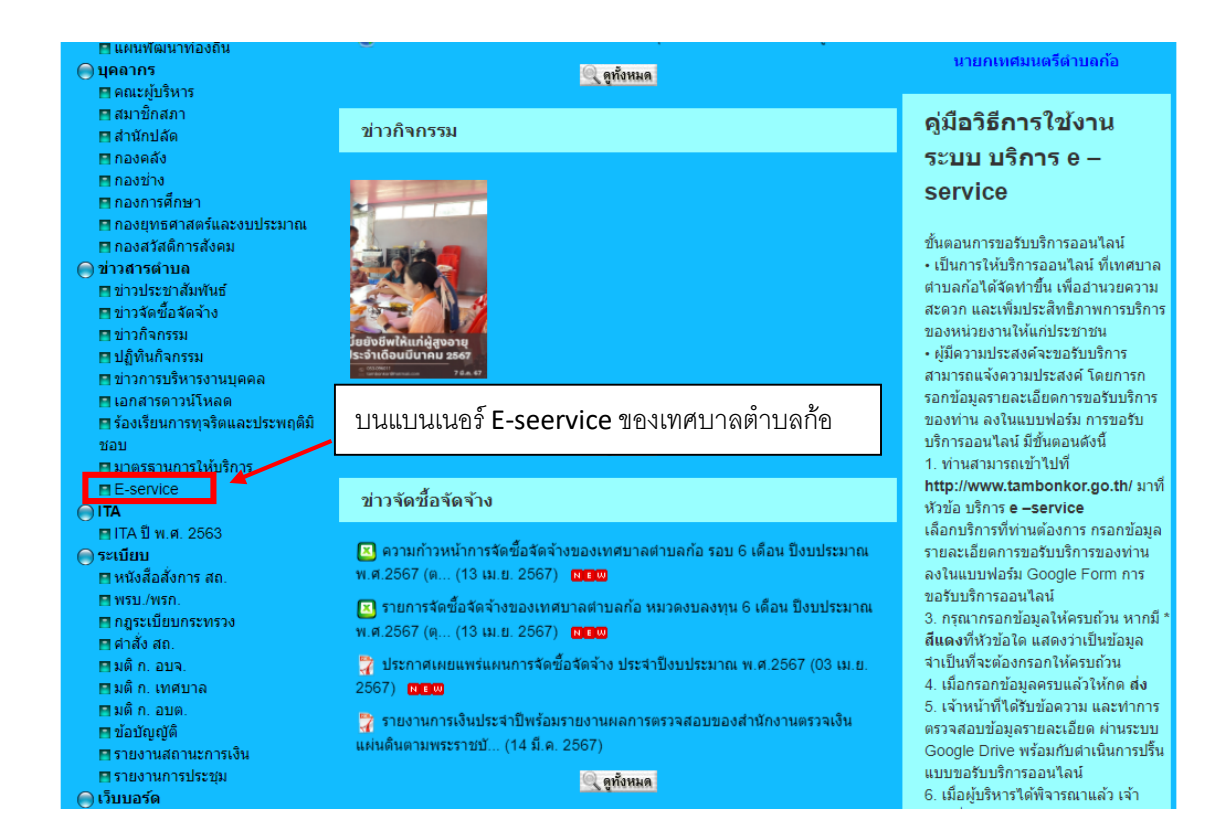

| เมนูหลัก                                                                                                    | E-service     |                                                          |         |  |                                       |                       |                                                        |  |
|----------------------------------------------------------------------------------------------------|---------------|----------------------------------------------------------|---------|--|---------------------------------------|-----------------------|--------------------------------------------------------|--|
| <ul> <li>พน้าหลัก</li> <li>เกี่ยวกับด่าบล</li> <li>ประวัติความเป็นมา</li> <li>สภาพหัวไป</li> <li>สภาพหังคม</li> <li>สภาพทางเศรษฐกิจ</li> <li>สภาษทางเศรษฐกิจ</li> <li>สุภารพันฐาน</li> <li>สิณค้า OTOP</li> <li>สถานที่สำคัญ/แหล่งท่องเทียว</li> <li>เดียว เรื่องเรื่อง</li> </ul> |               | วันที่<br>26/04/2024<br>คำคันหา<br>ค้นหา กรุณาเดือกวันที |         |  | ถึงวันที่<br>26/04/202<br>พิมพ์คำค้นห | :4<br>าาเพื่อดูข้อมูล |                                                        |  |
| เดือกมริการที่ท่ามต้องการ                                                                                                    | ว้า           | น                                                        | จังหวัด |  | อำเภอ                                 | โพสโดย                | รายละเอียด                                             |  |
|                                                                                                    | d<br>.P       | . 2567                                                   | สาพูน   |  | ลี้                                   | ทต.ก้อ                | แบบตำข้ออนุญาตก่อสร้างอาคารดัดแปลงหรือรื้อ<br>ถอนอาคาร |  |
| <ul> <li>∎ บบบาทหนาท</li> <li>⊫ แผนทัฒนาท้องถิ่น</li> <li>() บุคลากร</li> <li>⊟ คณะผู้บริหาร</li> <li>■ สมาชิกสภา</li> </ul>                                                                                                    | 20 มี.ค. 2567 |                                                          | สำพูน   |  | ลี้                                   | ทต.ก้อ                | แบบศาร้องข้อมูลข่าวสาร                                 |  |
|                                                                                                    | 12 มี.ค. 2564 |                                                          | สาพูน   |  | ลี้                                   | ทต.ก้อ                | ศำร้องขอรับบริการออนไลน์ของเทศบาลตำบล<br>ก้อ           |  |
| ⊟ สำนักปลัด<br>⊟ กองคลัง                                                                                                    | 01 พ.ย. 2563  |                                                          | สำพูน   |  | ลี้                                   | ทต.ก้อ                | ศาร้องทั่วไป                                           |  |

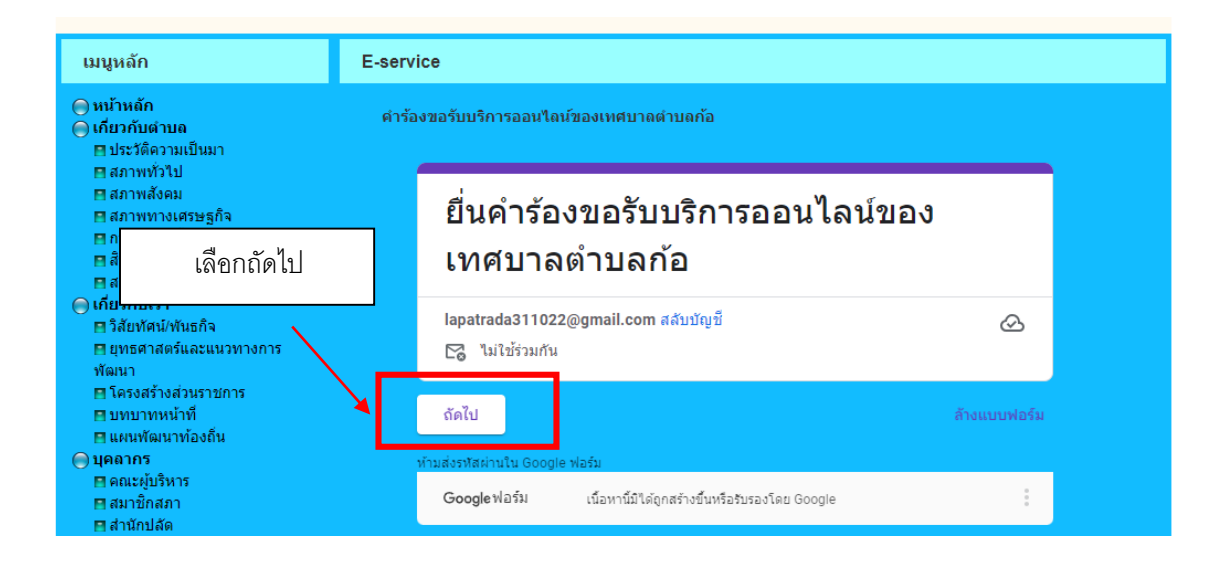

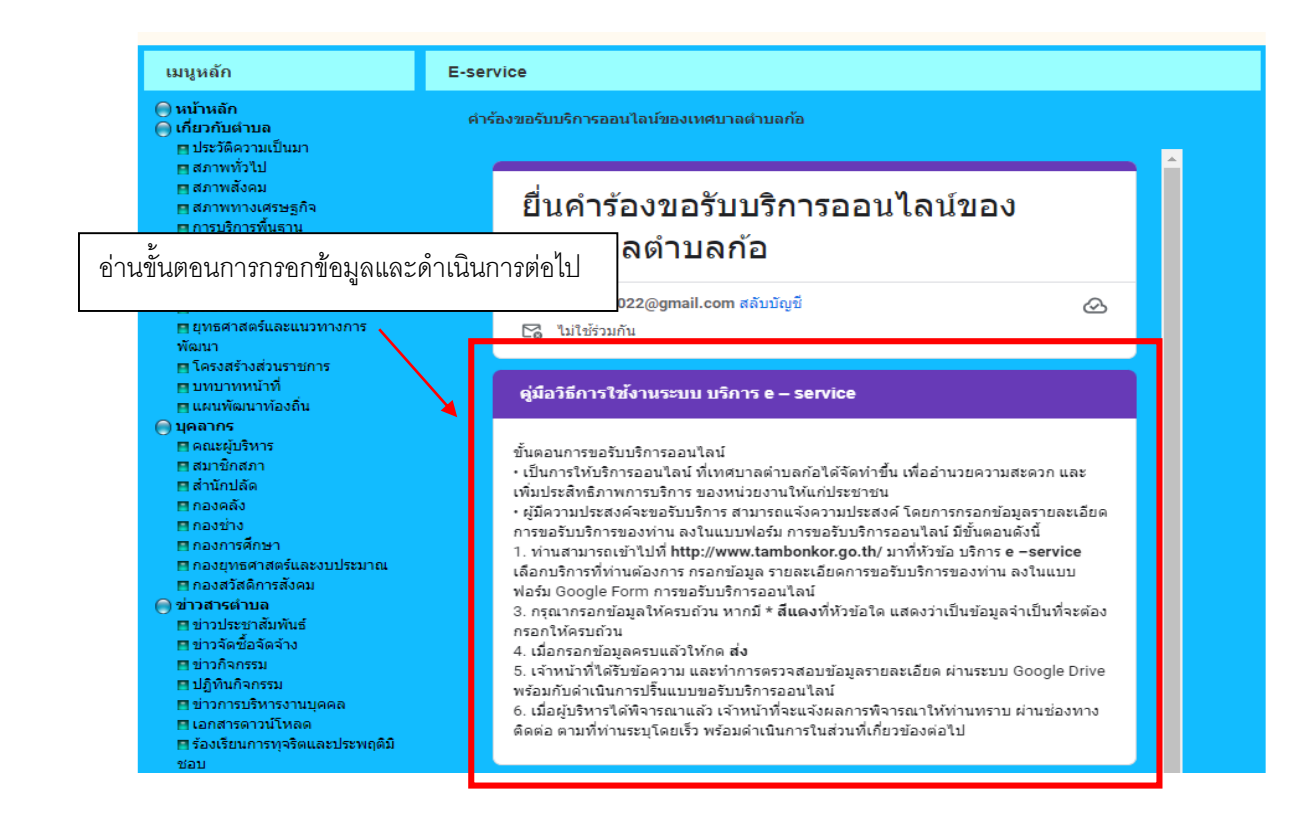

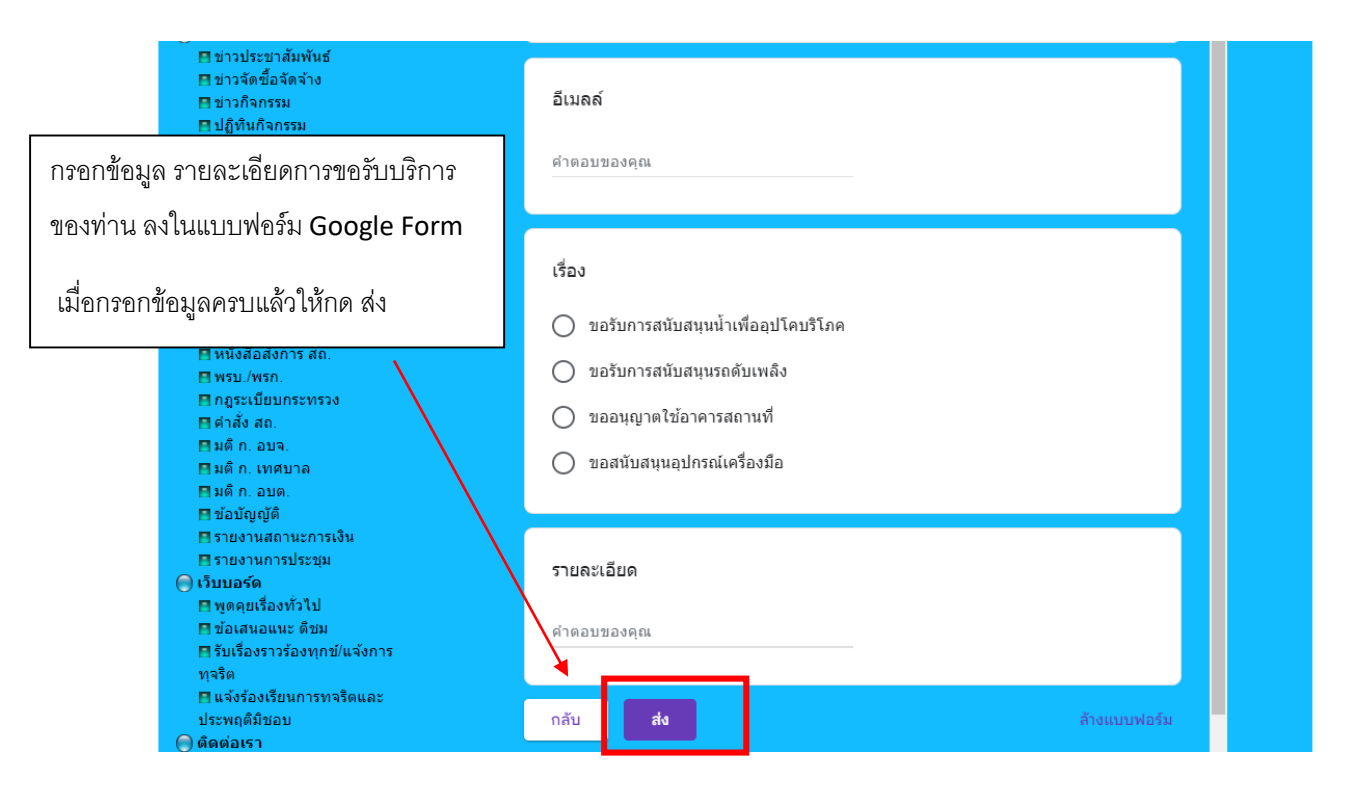

#### \*\*\*\*\*